## Controleren fot afmetingen

Ga naar Windows Explorer waar je jouw foto's in folders/mappen hebt staan.

| Naam           | Datum            | Afmetingen  | Туре        | Grootte  |
|----------------|------------------|-------------|-------------|----------|
| 🖾 PB202352.JPG | 20-11-2016 12:43 | 4608 x 3456 | JPG-bestand | 7.757 kB |
| 🖾 PB202353.JPG | 20-11-2016 12:43 | 4608 x 3456 | JPG-bestand | 7.754 kB |
| 🖾 PB202354.JPG | 20-11-2016 12:43 | 4608 x 3456 | JPG-bestand | 7.591 kB |

Als je het veld Size/Afmetingen niet ziet, klik dan rechter muis en klik op Size/Afmetingen zodat het er net zo uit komt te zien als hierboven. De afmetingen moeten gecontroleerd worden en minimaal rond de 3000 pixels zijn aan de lange kant van de foto.

|   | ∧ Naam                                             | Datum                                | Туре        | Grootte              |
|---|----------------------------------------------------|--------------------------------------|-------------|----------------------|
|   | Kolom passend maken<br>Alle kolommen passend maken | 20-11-2016 12:43<br>20-11-2016 12:43 | JPG-bestand | 7.757 kB<br>7.754 kB |
| ~ | Naam                                               | 20-11-2016 12:43                     | JPG-bestand | 7.591 kB             |
| ~ | Datum                                              | 20-11-2016 12:49                     | JPG-bestand | 7.647 kB             |
| ~ | Туре                                               | 20-11-2016 12:49                     | JPG-bestand | 7.674 kB             |
| ~ | Grootte                                            | 20-11-2016 12:52                     | JPG-bestand | 7.665 kB             |
| ~ | Labels                                             | 20-11-2016 12:53                     | JPG-bestand | 7.439 kB             |
|   | Aanmaakdatum                                       | 20-11-2016 13:06                     | JPG-bestand | 7.492 kB             |
|   | Gewijzigd op                                       | 20-11-2016 13:06                     | JPG-bestand | 7.577 kB             |
|   | Genomen op                                         | 20-11-2016 13:07                     | JPG-bestand | 7.910 kB             |
|   | Afmetingen                                         | 20-11-2016 13:35                     | JPG-bestand | 8.105 kB             |
|   | Waardering                                         | 20-11-2016 13:35                     | JPG-bestand | 7.591 kB             |

De volgende voorbeelden hebben een te klein formaat omdat de langste zijde kleiner is dan 3000. Het 2e bestand is een TIF bestand terwijl dit een JPG bestand moet zijn.

| 938 x 588   | JPG-bestand |
|-------------|-------------|
| 938 x 588   | TIF-bestand |
| 1176 x 1230 | JPG-bestand |
| 1176 x 1230 | JPG-bestand |

## De volgende bestanden zijn wel correct: afmeting en JPG bestand zijn correct

| 2288 x 3432 | JPG-bestand | 3006 x 2358 | JPG-bestand |
|-------------|-------------|-------------|-------------|
| 2331 x 3544 | JPG-bestand | 3011 x 2000 | JPG-bestand |
| 2339 x 3444 | JPG-bestand | 3012 x 3012 | JPG-bestand |